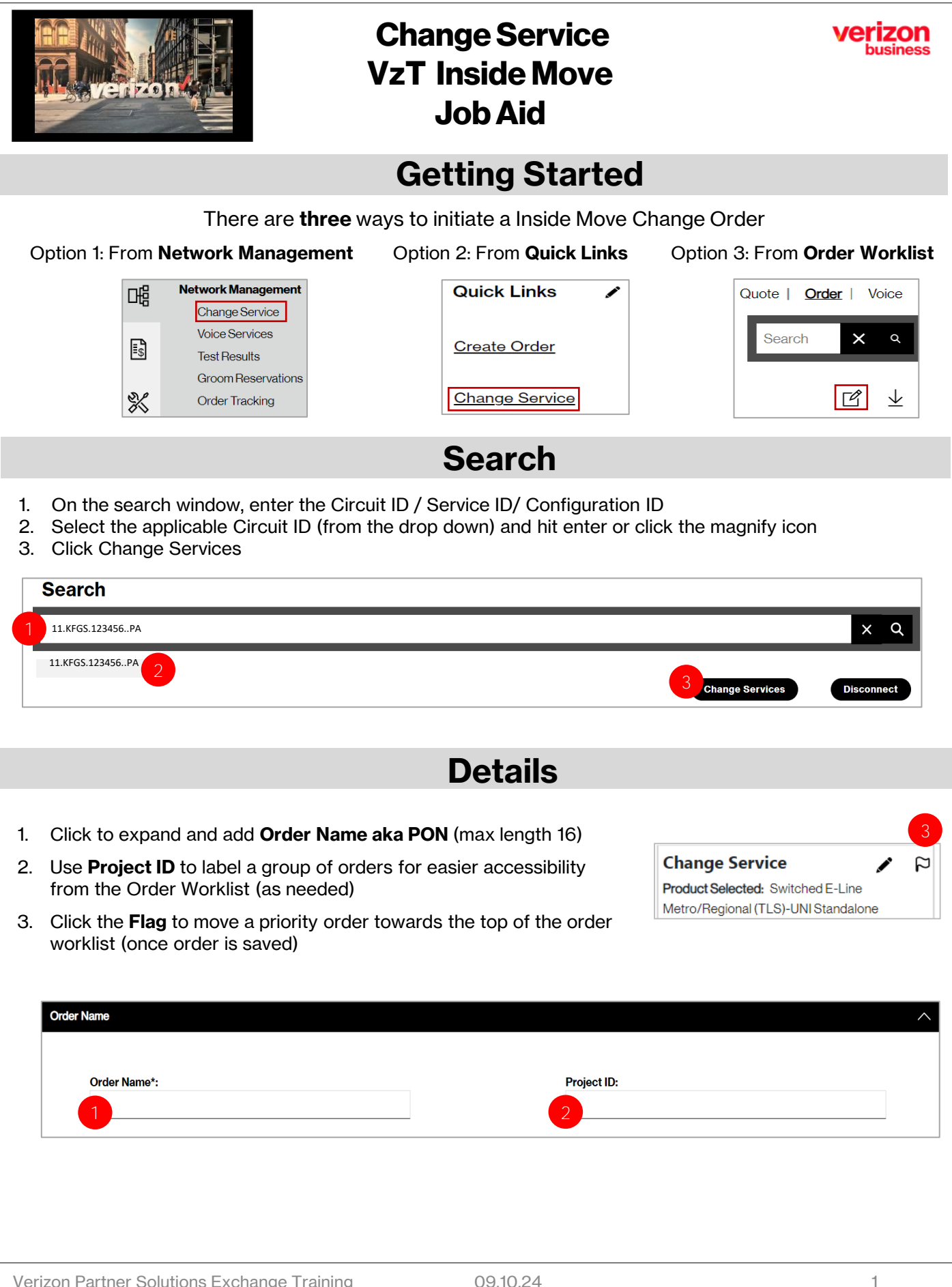

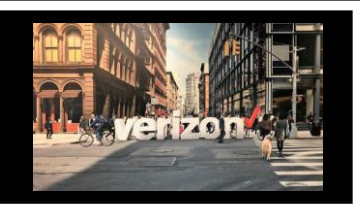

## Change Service VzT Inside Move Job Aid

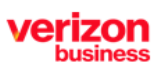

# **Details (continued)**

1. Click on Additional Location Details-Sub-Loc (inside move) Change Type and input the appropriate sublocation details associated (as applicable)

| tional Location Details-Sub-Loc(Inside Move) |        | 1                |        |             |              |
|----------------------------------------------|--------|------------------|--------|-------------|--------------|
| Structure Type:                              |        | Elevation Type:  |        | Unit Type:  |              |
| Select Structure                             | $\sim$ | Select Elevation | $\sim$ | Select Unit | $\checkmark$ |
| Structure Value:                             |        | Elevation Value: |        | Unit Value: |              |
| Discard                                      |        |                  |        |             |              |

2. Enter Remarks (such as the original install Order Name aka PON, and new location)

| Discard                                                                                                    |                                                                                                    |
|----------------------------------------------------------------------------------------------------|----------------------------------------------------------------------------------------------------|
|                                                                                                    | Back Finish Chan                                                                                                    |
| lick <b>Finish Changes</b>                                                                                                    |                                                                                                    |
|                                                                                                    |                                                                                                    |
|                                                                                                    |                                                                                                    |
|                                                                                                    | Contacts                                                                                                    |
|                                                                                                    |                                                                                                    |
| V                                                                                                    |                                                                                                    |
| vovide contact details for                                                                                                    |                                                                                                    |
| ☑<br>rovide contact details for<br>Implementation Contact                                                                                                    | Contact Details                                                                                                    |
| ☑ rovide contact details for Implementation Contact Design Contact                                                                                                    | Contact Details Requestor Contact: **General Example **                                                                                        |
| ☑ rovide contact details for Implementation Contact Design Contact End Customer (Local Contact)                                                                                          | Contact Details Requestor Contact: **General Example**                                                                                         |
| <ul> <li>✓</li> <li>rovide contact details for</li> <li>Implementation Contact</li> <li>Design Contact</li> <li>End Customer (Local Contact)</li> <li>Alternate Local Contact</li> </ul> | Contact:Details         Requestor Contact:         Technical Contact:         Name*:                                                           |
| Provide contact details for Implementation Contact Design Contact End Customer (Local Contact) Alternate Local Contact Click <b>Next</b>                                                 | Contact Details         Requestor Contact:         Technical Contact:         Name*:         Employed         Email*:         Employee@non.com |

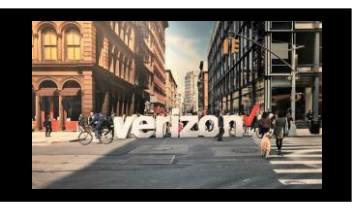

# Change Service VzT Inside Move Job Aid

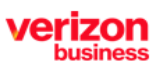

### Delivery

- 1. Click the appropriate Month
- 2. Select the Requested Due Date (bolded dates)
- 3. Click "Early Acceptance" Yes/No (allows Verizon to deliver the service sooner if possible)

Click Next

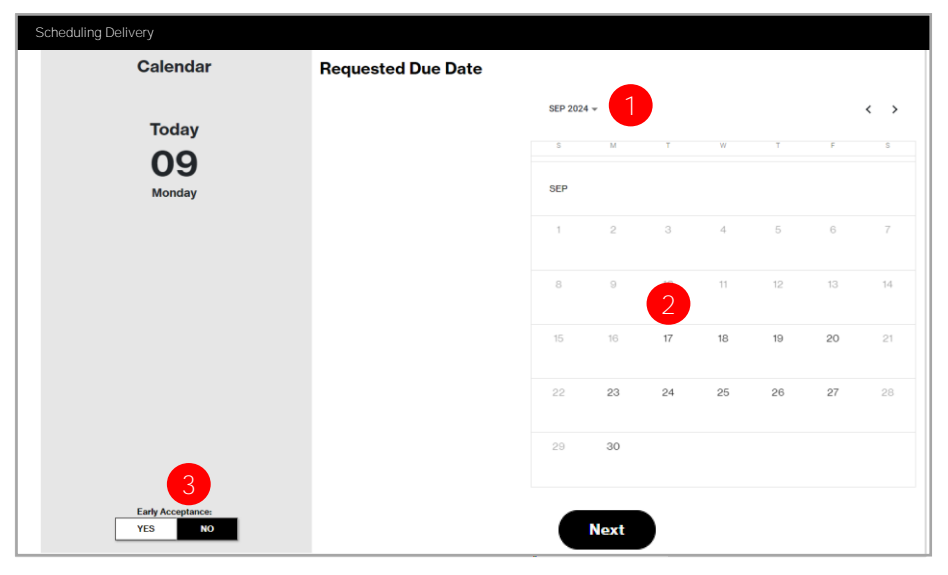

### Summary

#### **Review Order Summary**

- 1. Click to Save Order
- 2. Download Order
- 3. Click Back to make adjustments
- Click Submit

#### Common Order Status: Open- Order saved but

Open- Order saved but not submitted for processing Submitted- Order submitted for processing In Progress- Order is being worked Canceled- Order has been cancelled Error- There is an error that requires action Completed –Order is provisioned and Bill Complete

| Order Summary       |                                                     |                                  | <u>.</u>         |  |
|---------------------|-----------------------------------------------------|----------------------------------|------------------|--|
| Order Name:         | Change Service                                      | Contacts:                        | Clark Kent       |  |
| Activity:           | Change                                              | Implementation Contact:          | John Wayne       |  |
| Circuit ID:         | 11 KEGS 123456 PA                                   | Design Contact:                  | Diana P.         |  |
| Project ID:         |                                                     | From Local Contact:              | Contact Name     |  |
| From Location:      | 60 HUDSON Ave                                       | From Alternate Local Contact:    | Name             |  |
| To Location:        |                                                     | Contract:                        | FB2CA12345       |  |
| Company:            | ABC Company                                         | Contract ID:                     | FB3YR12345       |  |
| Product:            | Switched E-Line Metro/Regional (TLS) UNI Standalone | Requested Due Date:              | 09/17/2024       |  |
| BAN/Bill ID:        | 754M281143124                                       | Early Acceptance:                | NO               |  |
| CCNA:               | ABC                                                 |                                  |                  |  |
| Ping The NID: No    |                                                     | Additional Sub-Location Details: | BLDG:MAIN,FLR 2. |  |
| From End Customer   | XYZ Company                                         | Speed:                           | 100 MB           |  |
| Physical Interface: | Electrical                                          | Electrical                       |                  |  |
| UNI Format:         | TAGGED                                              | TAGGED                           |                  |  |
| Remarks:            | Inside move from floor 1 to floor 2.                |                                  |                  |  |

Additional Detail: Use the following link to manage <u>Sups</u> & <u>Milestones</u>